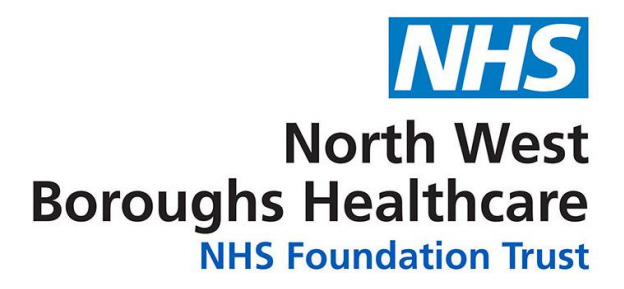

# **Admin Portal User Guide**

v1.1

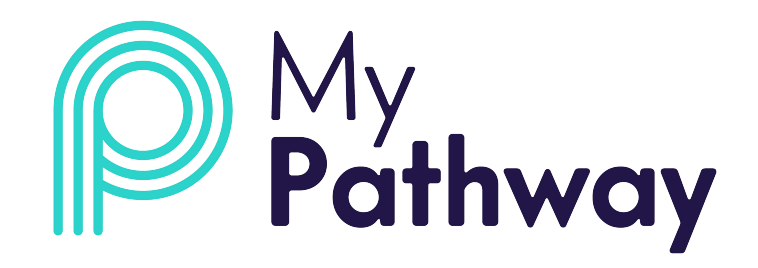

## CONTENTS

| How to Login              |
|---------------------------|
| Forgotten Password 2      |
| Admin Dashboard3          |
| Questionnaire Templates4  |
| Members                   |
| Managing Resources7       |
| Privacy Policy10          |
| predefined messages11     |
| Clinical Safety & Risks13 |
| Help & Assistance         |

Your login details to access the MyPathway admin portal will be sent to you by email. Your username will be your NWBH.nhs or NHS.net email address. If you have access to both the clinical and admin portal, your username and password will be the same for both portals.

To log in to the MyPathway portal, go to the following web address:

https://portal.mypathway.care/admin\_portal/login\_

When you login for the first time:

• Input your email address and password and click on login:

| Email Address       |      |
|---------------------|------|
| xxxxx.yyyyy@nhs.net |      |
| Password            |      |
|                     | 5    |
| Login               |      |
| Forgot Passw        | vord |

Once you have logged in to the portal, you then needs to select the 'Team' you wish to access.

'Teams' are a feature of the Admin Portal and enable an organisation to have one portal for different services i.e. MSK St Helens; MSK Knowsley.

| Organisations         |                     |         |
|-----------------------|---------------------|---------|
| Organisation Name     |                     |         |
| North West Boroughs   |                     |         |
| Teams<br>Organisation | Team                | Service |
| North West Boroughs   | North West Boroughs | MSK     |
| Shemeta Pinto         | Mixe Care           | NON     |
|                       |                     |         |

#### FORGOTTEN PASSWORD

Go to the login page: https://portal.mypathway.care/clinical\_portal/login

Click on 'Forgot Password => Input your email address and click on 'Forgot Password.

A message will then pop-up advising an email has been sent so you can reset your password – **please check** your junk / spam folders if it doesn't appear in your inbox.

| Clinical Portal Login                              | Forgot Password                                                                                                    |                                                                                                    |
|----------------------------------------------------|----------------------------------------------------------------------------------------------------|----------------------------------------------------------------------------------------------------|
| Please login using the form below<br>Email Address | Please enter your email address below. After entering<br>you will receive an email which you can use to reset your<br>password.<br>Email | Forgot Password Email                                                                                     |
| Password                                           | info@adi-uk.com<br>Forgot Password                                                                                                    | If your account exists in the system you will shortly<br>receive an email which you can use to reset your |
| Login<br>Forgot Password                           | Return to Lopin Page                                                                                                    | password.<br>Return to Login Page                                                                         |
| Register for an account                            |                                                                                                    |                                                                                                    |

Click on 'Click here to reset your password' the link in the email then input your new password in the 'Password' field and click on 'Reset password'.

Reset your Password

|                                                                                                    | Please reset your password using the form below<br>Email |    |
|----------------------------------------------------------------------------------------------------|----------------------------------------------------------|----|
| Im i-Focus Mailer <no-reply@mypathway.care></no-reply@mypathway.care>                                                                                                    | info@adi-uk.com                                          | 5  |
| Reset your i-Focus password                                                                                                    | Password                                                 |    |
| <ul> <li>Ose Bracbury</li> <li>We have received a request to change your password. If you did not make this request, please ignore this email otherwise please click the link below</li> </ul> | Show Password Guidance                                   | ₹. |
| Click here to reset your password ADI Health Team                                                                                                    | Reset Password                                           |    |

#### ADMIN DASHBOARD

The dashboard details the functions available in the portal down the right-hand side and this guide will cover how to use each of the admin functions.

| [ |                     | RTAL                                                                              |
|---|---------------------|-----------------------------------------------------------------------------------|
|   |                     | Admin Portal Dashboard<br>Please select a menu item from the sidebar to continue. |
|   | Team: North West B  | toroughs 💌                                                                        |
|   | DASHBOARD           |                                                                                   |
|   | QUESTIONNAIRE TEMI  | PLATES                                                                            |
|   | MEMBERS             |                                                                                   |
|   | PRE-INVITE IMPORTER | R                                                                                 |
|   | RESOURCE MANAGER    |                                                                                   |
|   | PATHWAY MANAGER     |                                                                                   |
|   | PRIVACY POLICIES    |                                                                                   |
|   | PREDEFINED MESSAGE  | ES                                                                                |
|   | MY PROFILE          |                                                                                   |
|   | LOG OUT             |                                                                                   |

Please note that the 'PRE-INVITE IMPORTER' and 'PATHWAY MANAGER' functionality is not yet available and thus will not be covered in this guide.

#### **QUESTIONNAIRE TEMPLATES**

You can view the current questionnaires available to allocate to patients in the clincal portal by clicking on -'QUESTIONNAIRE TEMPLATES'. The current questionnaires available are:

- MSK-HQ
- STarT Back
- CollaboRATE
- Feedback (MyPathway app and NWB website feedback)
- MSK Health and Work

| Team: North West Boroughs 🔻 | Questionnaire Tem | olates  |            |              |               |
|-----------------------------|-------------------|---------|------------|--------------|---------------|
| DASHBOARD                   | Name              | Version | Created By | Date Created | Actions       |
| OUESTIONNAIDE TEMPLATES     | STarTBack         | 106     | System     | 17-Feb-2020  | View Template |
| QUESTIONINAIRE LEMPERIES    | Musculoskeletal   | 5       | System     | 30-Apr-2019  | View Template |
| MEMBERS                     | Feedback          | 109     | System     | 07-Jun-2018  | View Template |
| PRE-INVITE IMPORTER         | MSK-HQ            | 106     | System     | 07-Jun-2018  | View Template |
| RESOURCE MANAGER            | Collaborate       | 301     | System     | 07-Jun-2018  | View Template |
| PATHWAY MANAGER             |                   |         |            |              |               |
| PRIVACY POLICIES            |                   |         |            |              |               |
| PREDEFINED MESSAGES         |                   |         |            |              |               |
| MY PROFILE                  |                   |         |            |              |               |
|                             |                   |         |            |              |               |
| LOG OUT                     |                   |         |            |              |               |
| LOG OUT                     |                   |         |            |              |               |

Whilst there is the option to 'Add New Questionnaire Template', this function requires the format of the questionnaire to be written in JSON (a technical format for storing and transporting data) and is used by MyPathway's Technical Development Team. Please do not use this functionality.

#### **MEMBERS**

The 'MEMBERS' function enables you to:

- See who in your team is already registered with access to MyPathway
- Add new members and assign a role admin and / or clinician

As you can set up new users with access to the MyPathway clinical portal which contains patient data and / or access to the admin portal which contains documents, messages and privacy information that can be sent to patients, you must take care to ensure the user is given the correct permissions. Always use the users 'nwbh' or 'nhs.net' email address and never use personal email address.

Please note these screenshots are from the live North West Boroughs Healthcare Admin portal so names have been hidden for data protection purposes. You will also see that members will include staff from the developers of MyPathway company ADI.

|                             | Members List             |                     |             |                       |            |           |
|-----------------------------|--------------------------|---------------------|-------------|-----------------------|------------|-----------|
| (                           | Invite Clinician to Team |                     |             |                       |            |           |
| Team: North West Boroughs 🔻 | Name                     | Email               |             | Roles                 | Status     | Actions   |
| DASHBOARD                   |                          |                     | uk.com      | Clinician             | registered | Actions - |
| QUESTIONNAIRE TEMPLATES     |                          |                     | ık.com      | Clinician, Team admin | registered | Actions - |
| PRE-INVITE IMPORTER         |                          |                     | nwbh.nhs.uk |                       | registered | Actions - |
| ESOURCE MANAGER             |                          |                     | nhs.uk      | Clinician             | registered | Actions - |
| ATHWAY MANAGER              |                          |                     | h.nhs.uk    | Clinician             | registered | Actions - |
| RIVACY POLICIES             |                          |                     | k.com       | Clinician, Team admin | registered | Actions - |
| REDEFINED MESSAGES          |                          |                     | k.com       | Clinician, Team admin | registered | Actions - |
| OG OUT                      |                          |                     | i-uk.com    | Clinician, Team admin | registered | Actions + |
|                             | NWB clinician            | nwb.clinician@adi-u | uk.com      | Clinician, Team admin | registered | Actions - |
|                             | Test Clinician2          | test.clinician2@mai | linator.com | Clinician             | invited    | Actions - |
|                             |                          |                     |             |                       |            |           |
|                             |                          |                     |             |                       |            |           |

A pop-up window will open. Input the new members:

- Email address
- Given name and family name
- Tick the role/s required in the 'Available Roles' fields this will either be 'Clinician' and or 'Team Admin' as 'General Staff' is not yet available.
- Click on 'Invite'

An email will be sent to the new team member with a link to the login page asking them to register

|                             |              |       | taula Alfaisian Ta Taam          |            |                               |
|-----------------------------|--------------|-------|----------------------------------|------------|-------------------------------|
|                             | Members List |       | Email* Enter clinician email     |            |                               |
| Team: North West Boroughs 🔻 | Name         | Email | Given Name<br>Enter given name   | Status     | Actions                       |
| DASHBOARD                   |              |       | Middle Name<br>Enter middle name | registered | Actions -                     |
| QUESTIONNAIRE TEMPLATES     |              |       | Family name                      | registered | Actions -                     |
| PRE-INVITE IMPORTER         |              |       | Enter family name Name Prefix    | registered | Actions -                     |
| RESOURCE MANAGER            |              |       | Like Ms. or Mr.                  | registered | Actions -                     |
| PATHWAY MANAGER             |              |       | Name Suffix                      | registered | Actions -                     |
| PRIVACY POLICIES            |              | (     | Available Roles*                 | registered | Change Roles<br>Remove Member |
| MY PROFILE                  |              |       | General staff                    | registered | Actions -                     |
| LOG OUT                     |              |       | • Field is required              | registered | Actions -                     |
|                             |              |       | invite Close                     | registered | Actions -                     |
|                             |              |       |                                  | invited    | Actions -                     |
|                             |              |       |                                  |            |                               |
|                             | 1 2 3 4      |       |                                  |            |                               |
|                             |              |       |                                  |            |                               |

To remove a user, click on 'MEMBERS':

- Locate the user in the Members List (you may have to scroll through each page)
- Click on 'Actions'
- Click on 'Remove Member' in the Actions dropdown box

|                            | Members List             |       |                       |            |                               |
|----------------------------|--------------------------|-------|-----------------------|------------|-------------------------------|
|                            | Invite Clinician to Team |       |                       |            |                               |
| eam: North West Boroughs 🔻 | Name                     | Email | Roles                 | Status     | Actions                       |
| ASHBOARD                   |                          |       | Clinician             | registered | Actions -                     |
| UESTIONNAIRE TEMPLATES     |                          |       | Clinician, Team admin | registered | Actions -                     |
| RE-INVITE IMPORTER         |                          |       | Clinician             | registered | Actions -                     |
| ESOURCE MANAGER            |                          |       | Clinician             | registered | Actions -                     |
| THWAY MANAGER              |                          |       | Clinician             | registered | Actions -                     |
| RIVACY POLICIES            |                          |       | Clinician, Team admin | registered | Change Koles<br>Remove Member |
| REDEFINED MESSAGES         |                          |       | Clinician, Team admin | registered | Actions -                     |
| OG OUT                     |                          |       | Clinician, Team admin | registered | Actions -                     |
|                            |                          |       | Clinician, Team admin | registered | Actions -                     |
|                            |                          |       | Clinician             | invited    | Actions -                     |
|                            |                          |       |                       |            |                               |
|                            | 1 2 3 4                  |       |                       |            |                               |
|                            |                          |       |                       |            |                               |
|                            |                          |       |                       |            |                               |

To change a user's role, click on 'MEMBERS':

- Locate the user in the Members List (you may have to scroll through each page)
- Click on 'Actions'
- Click on 'Changes Roles' in the Actions dropdown box
- Tick or untick the correct role in the 'Change User Type' pop-up box
- Click on 'Change Type'

|                             | Members List             |       | Change User Type               | e ×                   |            |               |
|-----------------------------|--------------------------|-------|--------------------------------|-----------------------|------------|---------------|
|                             | Invite Clinician to Team |       |                                |                       |            |               |
| Team: North West Boroughs 🔻 | Name                     | Email | Available roles*               |                       | Status     | Actions       |
| DASHBOARD                   |                          |       | <ul> <li>Team admin</li> </ul> |                       | registered | Actions -     |
| QUESTIONNAIRE TEMPLATES     |                          |       | 🔲 General staff                |                       | registered | Actions -     |
| PRE-INVITE IMPORTER         |                          |       |                                |                       | registered | Actions -     |
| RESOURCE MANAGER            |                          |       | Cha                            | nge Type Close        | registered | Actions -     |
| PATHWAY MANAGER             |                          |       |                                | Clinician             | registered | Actions -     |
| PRIVACY POLICIES            |                          |       |                                | Clinician, Team admin | registered | Actions -     |
| PREDEFINED MESSAGES         |                          |       |                                | Clinician, Team admin | registered | Actions -     |
| MY PROFILE                  |                          |       |                                | Clinician, Team admin | registered | Change Roles  |
| 100 001                     |                          |       |                                | Clinician, Team admin | registered | Remove Member |
|                             |                          |       |                                | Clinician             | invited    | Actions -     |
|                             |                          |       |                                |                       |            |               |
|                             |                          |       | 1                              |                       |            |               |
|                             | 1 2 3 4                  |       |                                |                       |            |               |
|                             |                          |       |                                |                       |            |               |

#### MANAGING RESOURCES

MyPathway has a library of resources available for clinicians to send to the patients app. These resources are manager via the 'Resource Manager' functionality in the admin portal.

This functionality enables you to:

- Add new resources
- Create new resource categories
- Edit existing resources

Resources can be audio, URL or video. Only clinicians can upload PDFs to send to patients via the clinical portal.

To add a new resource, click on 'Edit Category' then select the relevant category from the drop-down list.

|                             | Resource Manager                                                                                                    |
|-----------------------------|----------------------------------------------------------------------------------------------------|
| Team: North West Boroughs 🔻 | The resource manager section allows you to view and create resources and categories. Each resource must be created in a category. A resource can be a website, video, link etc. Once you have created a resource, it can be assigned to a Patient for them to use on their app. |
| DASHBOARD                   |                                                                                                    |
| QUESTIONNAIRE TEMPLATES     | Create Category                                                                                                    |
| MEMBERS                     | Select Category                                                                                                    |
| PRE-INVITE IMPORTER         | Select Category                                                                                                    |
| RESOURCE MANAGER            | Select Category<br>Sue Test                                                                                                    |
| PATHWAY MANAGER             | New category test<br>Test                                                                                                    |
| PRIVACY POLICIES            | Work Wise Upper Limb                                                                                                    |
| PREDEFINED MESSAGES         | Spinal<br>Lower Limb                                                                                                    |
| MY PROFILE                  |                                                                                                    |
| LOG OUT                     |                                                                                                    |
|                             |                                                                                                    |
|                             |                                                                                                    |

Then click on 'Create Resource':

|                                                                                                    | Resource Manager |      |                                                                     |       |                                   |
|----------------------------------------------------------------------------------------------------|------------------|------|---------------------------------------------------------------------|-------|-----------------------------------|
| Team: North West Boroughs The resource manager section allows you to view and create resources and categories. Each resource must be created in a category. A resource can be a website, video, link etc. Once you have created a resource, it can be assigned to a Patient for them to use on their app. |                  |      |                                                                     |       |                                   |
| DASHBOARD<br>QUESTIONNAIRE TEMPLATES                                                                                                    | Create Category  |      |                                                                     |       |                                   |
| MEMBERS                                                                                                    | Select Category  |      |                                                                     |       |                                   |
| PRE-INVITE IMPORTER                                                                                                    | Upper Limb       |      |                                                                     |       | <ul> <li>Edit Category</li> </ul> |
| RESOURCE MANAGER                                                                                                    | Create Resource  |      |                                                                     |       |                                   |
| PRIVACY POLICIES                                                                                                    | Label            | Туре | URL                                                                 | Phone | Actions                           |
| PREDEFINED MESSAGES                                                                                                    | CTS              | url  | http://www.bssh.ac.uk/patients/conditions/21/carpal_tunnel_syndrome |       | Edit Resource                     |
| MY PROFILE                                                                                                    | De quervains     | url  | http://www.bssh.ac.uk/patients/conditions/19/de_quervains_syndrome  |       | Edit Resource                     |
| LOG OUT                                                                                                    | Dupuytrens       | url  | http://www.bssh.ac.uk/patients/conditions/25/dupuytrens_disease     |       | Edit Resource                     |
|                                                                                                    | OA Thumb         | url  | http://www.bssh.ac.uk/patients/conditions/24/basal_thumb_arthritis  |       | Edit Resource                     |
|                                                                                                    | Trigger finger   | url  | http://www.bssh.ac.uk/patients/conditions/18/trigger_fingerthumb    |       | Edit Resource                     |
|                                                                                                    | Frozen shoulder  | url  | http://www.nwbh.nhs.uk/frozen-shoulder                              |       | Edit Resource                     |

In the pop-up window, input the resource, type, label\*, add a description\* of the resource, add the resource to an existing category and then click on 'Create Resource'.

\*Please note: the 'Label' and 'Description' fields show in the patient app, so please ensure that these are clear and reflective of the resource content.

| ⊟ ADMIN PORTAL              |                 |                                                                                         |                |
|-----------------------------|-----------------|-----------------------------------------------------------------------------------------|----------------|
|                             | Create Cates    | Create Resource                                                                         | ×              |
|                             | Select Category | Туре                                                                                    | Î              |
| Team: North West Boroughs 🔻 | New catego      | Video 🔻                                                                                 | ▼ Edit Categor |
| DASHBOARD                   |                 | Label                                                                                   |                |
| QUESTIONNAIRE TEMPLATES     | Create Reso     | Lower Back Pain Pilates Exercises                                                       |                |
| MEMBERS                     | Label           | URL                                                                                     | Actions        |
| PRE-INVITE IMPORTER         | Test            | https://www.nhs.uk/conditions/nhs-fitness-studio/chronic-back-pain-pilates-exercise-vid | Edit Resource  |
| RESOURCE MANAGER            |                 | Description                                                                             |                |
| PATHWAY MANAGER             |                 | Lower Back Pain Pilates Exercises <u>NHS</u> video                                      |                |
| PRIVACY POLICIES            |                 |                                                                                         |                |
| PREDEFINED MESSAGES         |                 |                                                                                         |                |
| MY PROFILE                  |                 | Category                                                                                |                |
| LOG OUT                     |                 | New category test                                                                       |                |
|                             |                 |                                                                                         | *              |
|                             |                 | Create Resource Sincel                                                                  | 1              |
|                             |                 |                                                                                         |                |

To add a new category of resources, click on 'Create Category'

|                                                                                           | Resourc                                                                                                    | Resource Manager                                                                     |                                                                                                    |       |                                                                                                    |  |  |  |
|-------------------------------------------------------------------------------------------|----------------------------------------------------------------------------------------------------|--------------------------------------------------------------------------------------|----------------------------------------------------------------------------------------------------|-------|----------------------------------------------------------------------------------------------------|--|--|--|
| Team: North West Boroughs 🔻                                                               | The resource manager section allows you to view and create resources and categories. Each resource must be created in a category. A resource can be a website, video, link etc. Once you have created a resource, it can be assigned to a Patient for them to use on their app. |                                                                                      |                                                                                                    |       |                                                                                                    |  |  |  |
| DASHBOARD                                                                                 |                                                                                                    |                                                                                      |                                                                                                    |       |                                                                                                    |  |  |  |
| QUESTIONNAIRE TEMPLATES                                                                   | Create Category                                                                                                    | J                                                                                    |                                                                                                    |       |                                                                                                    |  |  |  |
| MEMBERS                                                                                   | Select Category                                                                                                    |                                                                                      |                                                                                                    |       |                                                                                                    |  |  |  |
| PRE-INVITE IMPORTER                                                                       | Upper Limb                                                                                                    |                                                                                      |                                                                                                    |       | Edit Category                                                                                                 |  |  |  |
|                                                                                           |                                                                                                    |                                                                                      |                                                                                                    |       |                                                                                                    |  |  |  |
| LESOURCE MANAGER                                                                          |                                                                                                    |                                                                                      |                                                                                                    |       |                                                                                                    |  |  |  |
| PATHWAY MANAGER                                                                           | Create Resource                                                                                                    |                                                                                      |                                                                                                    |       |                                                                                                    |  |  |  |
| PATHWAY MANAGER                                                                           | Create Resource                                                                                                    | Туре                                                                                 | URL                                                                                                    | Phone | Actions                                                                                                    |  |  |  |
| PATHWAY MANAGER<br>PRIVACY POLICIES<br>PREDEFINED MESSAGES                                | Create Resource                                                                                                    | <b>Type</b><br>url                                                                   | URL<br>http://www.bssh.ac.uk/patients/conditions/21/carpal_tunnel_syndrome                                                                                                    | Phone | Actions<br>Edit Resource                                                                                      |  |  |  |
| ATHWAY MANAGER PRIVACY POLICIES PREDEFINED MESSAGES AY PROFILE                            | Create Resource<br>Label<br>CTS<br>De quervains                                                                                                    | Type<br>url<br>url                                                                   | URL<br>http://www.bssh.ac.uk/patients/conditions/21/carpal_tunnel_syndrome<br>http://www.bssh.ac.uk/patients/conditions/19/de_quervains_syndrome                                                                                                    | Phone | Actions<br>Edit Resource<br>Edit Resource                                                                     |  |  |  |
| PROVINCE MININAER PATHWAY MANAGER PRIVACY POLICIES PREDEFINED MESSAGES MY PROFILE LOG OUT | Create Resource<br>Label<br>CTS<br>De quervains<br>Dupuytrens                                                                                                    | Type<br>url<br>url<br>url                                                            | URL<br>http://www.bssh.ac.uk/patients/conditions/21/carpal_tunnel_syndrome<br>http://www.bssh.ac.uk/patients/conditions/19/de_quervains_syndrome<br>http://www.bssh.ac.uk/patients/conditions/25/dupuytrens_disease                                                                                                    | Phone | Actions<br>Edit Resource<br>Edit Resource<br>Edit Resource                                                    |  |  |  |
| PATHWAY MANAGER PRIVACY POLICIES PREVACY POLICIES WY PROFILE LOG OUT                      | Create Resource<br>Label<br>CTS<br>De quervains<br>Dupuytrens<br>OA Thumb                                                                                                    | Type       url       url       url       url                                         | URL<br>http://www.bssh.ac.uk/patients/conditions/21/carpal_tunnel_syndrome<br>http://www.bssh.ac.uk/patients/conditions/19/de_quervains_syndrome<br>http://www.bssh.ac.uk/patients/conditions/25/dupuytrens_disease<br>http://www.bssh.ac.uk/patients/conditions/24/basal_thumb_arthritis                                                                                                    | Phone | Actions<br>Edit Resource<br>Edit Resource<br>Edit Resource<br>Edit Resource                                   |  |  |  |
| ATHWAY MANAGER PRIVACY POLICIES PREDEFINED MESSAGES AY PROFILE OG OUT                     | Create Resource Label CTS De quervains Dupuytrens OA Thumb Trigger finger                                                                                                    | Type       url       url       url       url                                         | URL         http://www.bssh.ac.uk/patients/conditions/21/carpal_tunnel_syndrome         http://www.bssh.ac.uk/patients/conditions/19/de_quervains_syndrome         http://www.bssh.ac.uk/patients/conditions/25/dupuytrens_disease         http://www.bssh.ac.uk/patients/conditions/24/basal_thumb_arthritis         http://www.bssh.ac.uk/patients/conditions/18/trigger_fingerthumb                                                                          | Phone | Actions<br>Edit Resource<br>Edit Resource<br>Edit Resource<br>Edit Resource<br>Edit Resource                  |  |  |  |
| ATHWAY MANAGER PATHWAY MANAGER RIVACY POLICIES REDEFINED MESSAGES IY PROFILE OG OUT       | Create Resource Label CTS De quervains Dupuytrens OA Thumb Trigger finger Frozen shoulder                                                                                                    | Type       url       url       url       url       url       url       url       url | URL         http://www.bssh.ac.uk/patients/conditions/21/carpal_tunnel_syndrome         http://www.bssh.ac.uk/patients/conditions/19/de_quervains_syndrome         http://www.bssh.ac.uk/patients/conditions/25/dupuytrens_disease         http://www.bssh.ac.uk/patients/conditions/24/basal_thumb_arthritis         http://www.bssh.ac.uk/patients/conditions/18/trigger_fingerthumb         http://www.bssh.ac.uk/patients/conditions/18/trigger_fingerthumb | Phone | Actions<br>Edit Resource<br>Edit Resource<br>Edit Resource<br>Edit Resource<br>Edit Resource<br>Edit Resource |  |  |  |

In the 'Create Resource Category' pop-up, input the name of the new category and then click on 'Create Category'

| ⊟ ADMIN PORTAL              |                                |                       |                |                       |      |                                             |    |
|-----------------------------|--------------------------------|-----------------------|----------------|-----------------------|------|---------------------------------------------|----|
|                             | Reso                           | Create Resou          | rce Category   |                       | ×    |                                             |    |
| Team: North West Boroughs 👻 | The resource<br>video, link et | Name<br>Lower Back Pa | in Exercises   |                       | id i | in a category. A resource can be a website, |    |
| DASHBOARD                   | _                              |                       |                |                       |      |                                             |    |
| QUESTIONNAIRE TEMPLATES     | Create Cate                    |                       |                |                       |      |                                             |    |
| MEMBERS                     | Select Categor                 |                       |                | Create Category Calco | el   |                                             |    |
| PRE-INVITE IMPORTER         | New category                   | / test                |                |                       | -    | * Edit Catego                               | ry |
| RESOURCE MANAGER            |                                |                       |                |                       |      |                                             |    |
| PATHWAY MANAGER             | Create Resou                   | rce                   |                |                       |      |                                             |    |
| PRIVACY POLICIES            | Label                          | Туре                  | URL            | Phone                 | A    | ctions                                      |    |
| PREDEFINED MESSAGES         | Test                           | pdf                   | www.adi-uk.com |                       |      | Edit Resource                               |    |
| MY PROFILE                  |                                |                       |                |                       |      |                                             |    |
| LOG OUT                     |                                |                       |                |                       |      |                                             |    |

To edit an existing resource, select the resource category, click on 'Edit Resource':

|                             | Resour                                  | Resource Manager            |                                                                                                    |                |                                   |  |  |  |
|-----------------------------|-----------------------------------------|-----------------------------|----------------------------------------------------------------------------------------------------|----------------|-----------------------------------|--|--|--|
| Team: North West Boroughs 🔻 | The resource man<br>video, link etc. On | ager section<br>ce you have | allows you to view and create resources and categories. Each resource must be created in a cat<br>created a resource, it can be assigned to a Patient for them to use on their app. | gory. A resour | ce can be a website,              |  |  |  |
| DASHBOARD                   |                                         |                             |                                                                                                    |                |                                   |  |  |  |
| QUESTIONNAIRE TEMPLATES     | Create Category                         |                             |                                                                                                    |                |                                   |  |  |  |
| MEMBERS                     | Select Category                         |                             |                                                                                                    |                |                                   |  |  |  |
| PRE-INVITE IMPORTER         | Upper Limb                              |                             |                                                                                                    |                | <ul> <li>Edit Category</li> </ul> |  |  |  |
| RESOURCE MANAGER            |                                         |                             |                                                                                                    |                |                                   |  |  |  |
| PATHWAY MANAGER             | Create Resource                         |                             |                                                                                                    |                |                                   |  |  |  |
| PRIVACY POLICIES            | Label                                   | Туре                        | URL                                                                                                    | Phone          | Actions                           |  |  |  |
| PREDEFINED MESSAGES         | CTS                                     | url                         | http://www.bssh.ac.uk/patients/conditions/21/carpal_tunnel_syndrome                                                                                                    |                |                                   |  |  |  |
| MY PROFILE                  | De quervains                            | url                         | http://www.bssh.ac.uk/patients/conditions/19/de_quervains_syndrome                                                                                                    |                | Edit Resource                     |  |  |  |
| LOG OUT                     | Dupuytrens                              | url                         | http://www.bssh.ac.uk/patients/conditions/25/dupuytrens_disease                                                                                                    |                | Edit Resource                     |  |  |  |
|                             | OA Thumb                                | url                         | http://www.bssb.ac.uk/patients/conditions/24/basal_thumb_arthritis                                                                                                    |                | Edit Deseures                     |  |  |  |

Then edit the details in the relevant field/s of the pop-up window:

|                             | Create Categ    | Create Resource                                                                         | × |                 |
|-----------------------------|-----------------|-----------------------------------------------------------------------------------------|---|-----------------|
|                             | Select Category | Туре                                                                                    | Î |                 |
| Team: North West Boroughs 🔻 | New catego      | Video 🔻                                                                                 |   | • Edit Category |
| DASHBOARD                   |                 | Label                                                                                   |   |                 |
| QUESTIONNAIRE TEMPLATES     | Create Reso     | Lower Back Pain Pilates Exercises                                                       |   |                 |
| MEMBERS                     | Label           | URL                                                                                     |   | Actions         |
| PRE-INVITE IMPORTER         | Test            | https://www.nhs.uk/conditions/nhs-fitness-studio/chronic-back-pain-pilates-exercise-vid |   | Edit Resource   |
| RESOURCE MANAGER            | _               | Description                                                                             | Ĺ |                 |
| PATHWAY MANAGER             |                 | Lower Back Pain Pilates Exercises <u>NHS</u> video                                      | 1 |                 |
| PRIVACY POLICIES            |                 |                                                                                         |   |                 |
| PREDEFINED MESSAGES         |                 |                                                                                         |   |                 |
| MY PROFILE                  |                 | Category                                                                                |   |                 |
| LOG OUT                     | _               | New category test                                                                       |   |                 |
|                             |                 |                                                                                         | • |                 |
|                             |                 | Create Resource Cancel                                                                  | ι |                 |
|                             |                 |                                                                                         | - |                 |

#### **PRIVACY POLICY**

The 'PRIVACY POLICY' functionality enables changes to be made to the existing North West Boroughs Healthcare Privacy Policy (now known as a 'Privacy Notice') which is in the MyPathway patient app.

You must not create a new Privacy Policy or amend an existing Privacy Policy unless the policy has been approved by the Trust's Information Governance and Data Protection team.

The latest version of the Privacy Policy will be automatically shown when you click on the 'PRIVACY POLICY' icon. You can see past versions of the Privacy Policy by clicking on the 'Show all versions' tick box.

| Team: North West Boroughs 🔻 | Privacy Policy Manager<br>The privacy policy manager allows you to create and update privacy policies for team, that can be agreed to by Patients. |          |              |                 |  |  |  |  |  |
|-----------------------------|----------------------------------------------------------------------------------------------------|----------|--------------|-----------------|--|--|--|--|--|
| DASHBOARD                   | Create Privacy Policy                                                                                                    |          |              |                 |  |  |  |  |  |
| QUESTIONNAIRE TEMPLATES     |                                                                                                    | Show     | all versions |                 |  |  |  |  |  |
| MEMBERS                     | Name                                                                                                    | Language | Version      | Actions         |  |  |  |  |  |
| PRE-INVITE IMPORTER         | NWB Privacy Policy                                                                                                    |          | 2            | Add new version |  |  |  |  |  |
| RESOURCE MANAGER            |                                                                                                    |          |              |                 |  |  |  |  |  |
| PATHWAY MANAGER             | Privacy Notice                                                                                                    |          | 1            | Add new version |  |  |  |  |  |
| PRIVACY POLICIES            |                                                                                                    |          |              |                 |  |  |  |  |  |
| PREDEFINED MESSAGES         |                                                                                                    |          |              |                 |  |  |  |  |  |
| MY PROFILE                  |                                                                                                    |          |              |                 |  |  |  |  |  |
| LOG OUT                     |                                                                                                    |          |              |                 |  |  |  |  |  |
|                             |                                                                                                    |          |              |                 |  |  |  |  |  |

To edit an existing version of the Privacy Policy, click on the link to the latest version which is shown by the version number in the 'Version' column; amend the content that needs to be changed; then click on 'Add Privacy Policy'.

Please note, you will need to use the scroll bar on the right-hand side of the screen to scroll down to see all the Privacy Policy content.

| ≡      | ADMIN PORTAL          | i i i i i i i i i i i i i i i i i i i                                                                                                    |
|--------|-----------------------|----------------------------------------------------------------------------------------------------|
|        |                       | Create Privacy Policy                                                                                                    |
| Team:  | North West Boroughs 🔻 | You can create new version of privacy policy                                                                                                    |
| DASHBO | DARD                  | Name                                                                                                    |
| QUESTI | ONNAIRE TEMPLATES     | NWB Privacy Policy                                                                                                    |
| MEMBE  | RS                    | Language                                                                                                    |
| PRE-IN | ITE IMPORTER          |                                                                                                    |
| RESOU  | RCE MANAGER           | Body                                                                                                    |
| PATHW  | AY MANAGER            | ## The Application                                                                                                    |
| PRIVAC | / POLICIES            | North West Boroughs Healthcare NHS Foundation Trust (NWBH) is offering you the MyPathway app to allow you to book and track your appointments, see your                                                                                                    |
| PREDEF | INED MESSAGES         | health plan, and link with your clinician.                                                                                                    |
| MY PRO | FILE                  | ## What information does the app use?                                                                                                    |
| LOG OU | т                     | The app securely links to the NWBH computer systems (and those of other healthcare providers you might choose to use for your treatment). It uses this secure link to get your name and contact details, date of birth, NHS number, details of your GP, and details of your hospital/clinic appointments. The app also asks you for your email address and/or mobile phone number as part of the sign-up process – this is so it can create your personal account, confirm that it is you creating the |
|        | (                     | Add Privacy Policy                                                                                                    |

#### **PREDEFINED MESSAGES**

The predefined messages functionality enables clinicians to send standard messages to a patient's MyPathway timeline via the 'Messages' function in the clinical portal i.e. option to opt-in for further physiotherapy.

The 'PREDEFINED MESSAGES' functionality in the admin portal enables you to edit existing messages and add new messages.

# Please do not create new messages, or edit or delete any existing predefined messages, without your line managers approval.

To edit an existing message, click on edit:

| ≡      | ADMIN PORTAL          |                                     |                                                                                                    |             |
|--------|-----------------------|-------------------------------------|----------------------------------------------------------------------------------------------------|-------------|
|        |                       | Predefined message                  | 25                                                                                                    |             |
|        |                       | Name                                | Content                                                                                                    | Actions     |
| Team:  | North West Boroughs 🔻 | Opt-In for Further<br>Physiotherapy | To opt-in for further physiotherapy input please contact the booking office within 4 weeks to book your appointment on 0151 430 1060. Please have your NHS number available when you call. Appointment lines are | Edit Del te |
| DASHB  | DARD                  |                                     | open: 8:30am – 5:00pm Monday, Tuesday, Thursday, Friday 12:30pm – 5:00pm Wednesday. Closed bank holidays.                                                                                                    |             |
| QUEST  | ONNAIRE TEMPLATES     | Add New                             |                                                                                                    |             |
| MEMBE  | RS                    |                                     |                                                                                                    |             |
| PRE-IN | /ITE IMPORTER         |                                     |                                                                                                    |             |
| RESOU  | RCE MANAGER           |                                     |                                                                                                    |             |
| PATHW  | AY MANAGER            |                                     |                                                                                                    |             |
| PRIVAC | YPOLICIES             |                                     |                                                                                                    |             |
| PREDE  | INED MESSAGES         |                                     |                                                                                                    |             |
| MY PRO | FILE                  |                                     |                                                                                                    |             |
| LOGOU  | т                     |                                     |                                                                                                    |             |
|        |                       |                                     |                                                                                                    |             |
|        |                       |                                     |                                                                                                    |             |
|        |                       |                                     |                                                                                                    |             |
|        |                       |                                     |                                                                                                    |             |

Make the required changes to the title / content of the message, then click on submit:

| ■ ADMIN PORTAL                                                                                                    |                   |
|----------------------------------------------------------------------------------------------------|-------------------|
| Edit Predefined Message                                                                                                    |                   |
| Title                                                                                                    |                   |
| Opt In for follow up face to face appointment                                                                                                    |                   |
| Feam: North West Boroughs 💌                                                                                                    |                   |
| DASHBOARD                                                                                                    | _                 |
| QUESTIONNAIRE TEMPLATES A face to face follow up appointment will be arranged for you. The details will be sent to your MyPathway time line and also out via post. If you have not been contacted regarding your appointment within 2 weeks please contact the booking office | o sent<br>on 0151 |
| 430 1060.<br>Please have your NHS number available when you call.                                                                                                    |                   |
| PRE-INVITE IMPORTERAnnointment lines are open:                                                                                                    | 11                |
| RESOURCE MANAGER Submit                                                                                                    |                   |
| PATHWAY MANAGER                                                                                                    |                   |
| PRIVACY POLICIES                                                                                                    |                   |
| PREDEFINED MESSAGES                                                                                                    |                   |
| MY PROFILE                                                                                                    |                   |
| LOG OUT                                                                                                    |                   |
|                                                                                                    |                   |
|                                                                                                    |                   |
|                                                                                                    |                   |
|                                                                                                    |                   |
|                                                                                                    |                   |

|                             | Predefined message                  | defined messages                                                                                                    |             |  |  |  |
|-----------------------------|-------------------------------------|----------------------------------------------------------------------------------------------------|-------------|--|--|--|
|                             | Name                                | Content                                                                                                    | Actions     |  |  |  |
| Team: North West Boroughs 🔻 | Opt-In for Further<br>Physiotherapy | To opt-in for further physiotherapy input please contact the booking office within 4 weeks to book your<br>appointment on 0151 430 1060. Please have your NHS number available when you call, Appointment lines are | Edit Delete |  |  |  |
| DASHBOARD                   |                                     | open: 8:30am – 5:00pm Monday, Tuesday, Thursday, Friday 12:30pm – 5:00pm Wednesday. Closed bank holidays.                                                                                                    |             |  |  |  |
| QUESTIONNAIRE TEMPLATES     | Add New                             |                                                                                                    |             |  |  |  |
| MEMBERS                     |                                     |                                                                                                    |             |  |  |  |
| PRE-INVITE IMPORTER         |                                     |                                                                                                    |             |  |  |  |
| RESOURCE MANAGER            |                                     |                                                                                                    |             |  |  |  |
| PATHWAY MANAGER             |                                     |                                                                                                    |             |  |  |  |
| PRIVACY POLICIES            |                                     |                                                                                                    |             |  |  |  |
| PREDEFINED MESSAGES         |                                     |                                                                                                    |             |  |  |  |
| MY PROFILE                  |                                     |                                                                                                    |             |  |  |  |
| LOG OUT                     |                                     |                                                                                                    |             |  |  |  |
|                             |                                     |                                                                                                    |             |  |  |  |

#### Input the title and content of the new message then click on 'Submit':

|                             | Create Predefined Message<br>Title                                                                                                    |  |
|-----------------------------|----------------------------------------------------------------------------------------------------|--|
| Team: North West Boroughs 🔻 | opt into totow up race to race appointment                                                                                                    |  |
| DASHBOARD                   | Content                                                                                                    |  |
| QUESTIONNAIRE TEMPLATES     | A face to face follow up appointment will be arranged for you. The details will be sent to your MyPathway time line and also sent out via post. If you have not been contacted regarding your appointment within 2 weeks please contact the booking office on 0151 |  |
| MEMBERS                     | 430 1060.<br>Please have your <u>NHS</u> number available when you call. ✓                                                                                                    |  |
| PRE-INVITE IMPORTER         | Annoistment lines are open:                                                                                                    |  |
| RESOURCE MANAGER            | Submit                                                                                                    |  |
| PATHWAY MANAGER             |                                                                                                    |  |
| PRIVACY POLICIES            |                                                                                                    |  |
| PREDEFINED MESSAGES         |                                                                                                    |  |
| MY PROFILE                  |                                                                                                    |  |
| LOG OUT                     |                                                                                                    |  |

### Your new message will them show in the existing predefined messages list:

|                             | Predefined messages               |                                                                                                    |            |
|-----------------------------|-----------------------------------|----------------------------------------------------------------------------------------------------|------------|
|                             | Name                              | Content                                                                                                    | Actions    |
| Team: North West Boroughs 💌 | Opt In for follow up face to face | A face to face follow up appointment will be arranged for you. The details will be sent to your MyPathway time line and also sent out via post. If you have not been contacted regarding your appointment within 2 weeks please contact the booking office on 0151 430 1060. Please have your NHS number available when you call. Appointment lines are open: 8:30am – 5:00pm Monday, Tuesday, Thursday, Friday 12:30pm – 5:00pm Wednesday. Closed bank holidays. | Edit Delet |
| DASHBOARD                   | мрроплансих                       |                                                                                                    |            |
| QUESTIONNAIRE TEMPLATES     |                                   |                                                                                                    |            |
| MEMBERS                     | Opt-In for Further Physiotherapy  | To opt-in for further physiotherapy input please contact the booking office within 4 weeks to book your appointment on 0151 430 1060. Please have your NHS number available when you call. Appointment lines are open: 8:30am – 5:00pm Monday, Tuesday, Thursday, Friday 12:30pm – 5:00pm Wednesday. Closed bank holidays.                                                                                                    | Edit Dele  |
| PRE-INVITE IMPORTER         |                                   |                                                                                                    |            |
| RESOURCE MANAGER            |                                   |                                                                                                    |            |
| PATHWAY MANAGER             | Add New                           |                                                                                                    |            |
| PRIVACY POLICIES            |                                   |                                                                                                    |            |
| PREDEFINED MESSAGES         |                                   |                                                                                                    |            |
| MY PROFILE                  |                                   |                                                                                                    |            |
| LOG OUT                     |                                   |                                                                                                    |            |
|                             |                                   |                                                                                                    |            |

Functionality in the MyPathway admin portal links directly to the MyPathway clinical portal which is used by clinicians to send Patient Reported Outcome Measure questionnaires, resources and predefined messages directly to the patient. As a user, you are also able to set up users with access to both the clinical and admin portals. The admin portal must therefore be used with due diligence. Below are some do's and don'ts that must be considered when using the MyPathway admin portal.

When adding a new user, or changing an existing user's access, you **must** take care to ensure that the correct access permissions are given and the user has the correct role(s). You **must** also take care not to remove an existing user's permissions, particularly where they have a clinician role as this may prevent them from being able to access clinical information about the service's patients.

**Always** use the users Trust 'nwbh.nhs' email address or their 'nhs.net' email address; **never** use personal email when setting up a new user. Monthly management reports which detail which user has accessed the clinical portal and when they accessed it are automatically generated and sent to the services management team for review.

Any new users **must** be set up with the required access roles in a timely manner and any users leaving the Trust must be removed by their official leaving date or before this date at the management's request.

You **must not** create a new Privacy Policy or amend an existing Privacy Policy unless the policy content has been approved by the Trust's Information Governance and Data Protection team.

Please **do not** create new messages, or edit or delete any existing predefined messages, without your line managers approval.

**Do not** amend the content of existing questionnaires or upload a new questionnaire. Any changes or additions to the service's questionnaires will be managed by the MyPathway Technical Development Team.

If your team has a "bot" (robot team member) assigned to process real-time or daily data ingests, in the admin portal, in the list of current team members, there will be a "bot" user. This will be clearly identified as such and will have an appropriate email address in the adi-uk.com domain. Please **do not** remove this bot account from the team or change its privileges; doing so will cause the automated data ingest to stop working.

#### **HELP & ASSISTANCE**

If you have any queries regarding content in the MyPathway portal, please speak with your Line Manager in the first instance.

If you experience any technical problems with the MyPathway portal, please contact ADI on **0330 321 1223.**